## REX-SMA01/V/F WindowsXP インストールガイド(Web 用)

まず、当社ホームページより対応ドライバをダウンロード・解凍してください。パソコンの PCMCIAスロットにREX-SMA01を装着します。以下の画面が表示されますので、手順に従いインス トールを行ってください。

「新しいハードウェアの検索ウィザードの開始」画面が表示されます。 アウェアの検出ウィザー 新しいハードウェアの検索ウィザードの開始 このウィザードでは、次のハードウェアに必要ならつトウェアルインストールします RATOC Sostems Ju. SmartHedia ADAPTER PC. Cavil ハードウェアに対応のインストーム GD またはフロッピーディ スクがある場合は、持入してください。 インストール方法を増んでくたろい 「一覧または特定の場所からインス 01010178084522 -112.0000 OF MERCHANDOW MANAGEMENTS OF MERCY トールする(詳細)」を選択します。 統任するには、 しまへ」をからうしていたちに、 「次へ>」ボタンをクリックします。 しんりリードウェアの検出のィザード 被求とインストールのオフションを読んでください。 8 ⊙260#/YC#J#3F547589#7562 下点きまわりまったりを使って、リムーバガル メディアキローカル パスから確実できます。確実された最適のドラ イバドインストールされます。 「次の場所を含める」をチェックします。 回いムーバブル メディア ひなっピー、 CD-ROM など) も検索(M) 金額回 - ( 白根和しないで、インストールダネドライドを感覚する回 「参照」ボタンをクリックします。 一般がありつけた症状すること、このオフィンを確認ます。症状されたトラインは、ハードウェアに最適なもの とは知られてい。 (原語) (法へ取) ( 年代)世年 「フォルダの参照」画面が表示されます。 フォルダの金属 2 X ハードウェアのドライバを含むフォルダを満んでください。 🕞 デスクトップ 16 🗐 TÝ PAIX/P B 🗟 74 IVC1-9 H - マイネットワーク ダウンロード・解凍したフォルダ (例:「Sma01\_W2K」)を選択します。 参考 サブ フォルダを表示するには、プラス (+) サインをクリックして(ださい。 左記画面は、デスクトップ上でダウンロード・解凍  $\langle ($ OK. ) キャンセル した場合です。 「OK」ボタンをクリックします。

元の画面に戻ります。

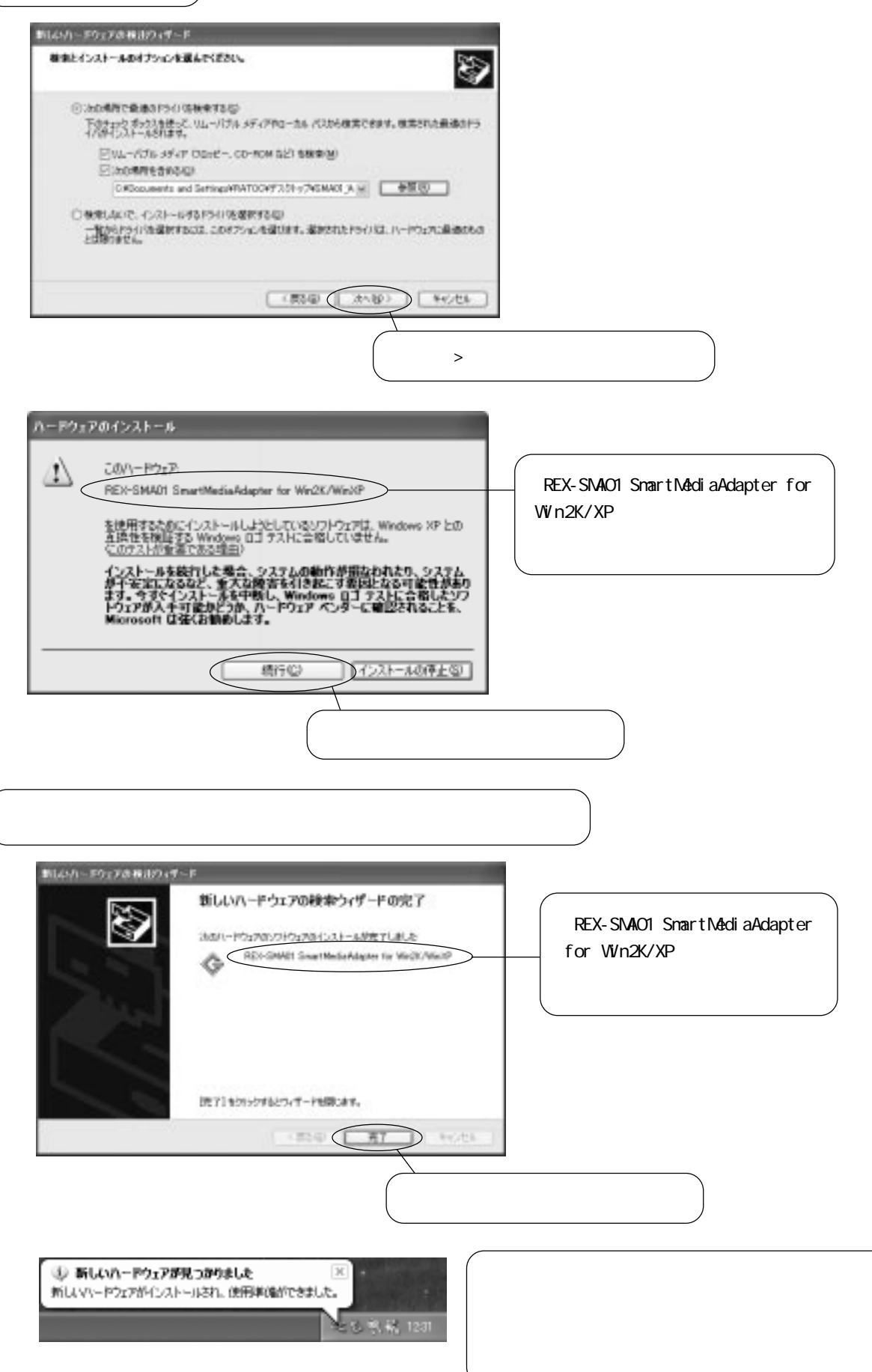

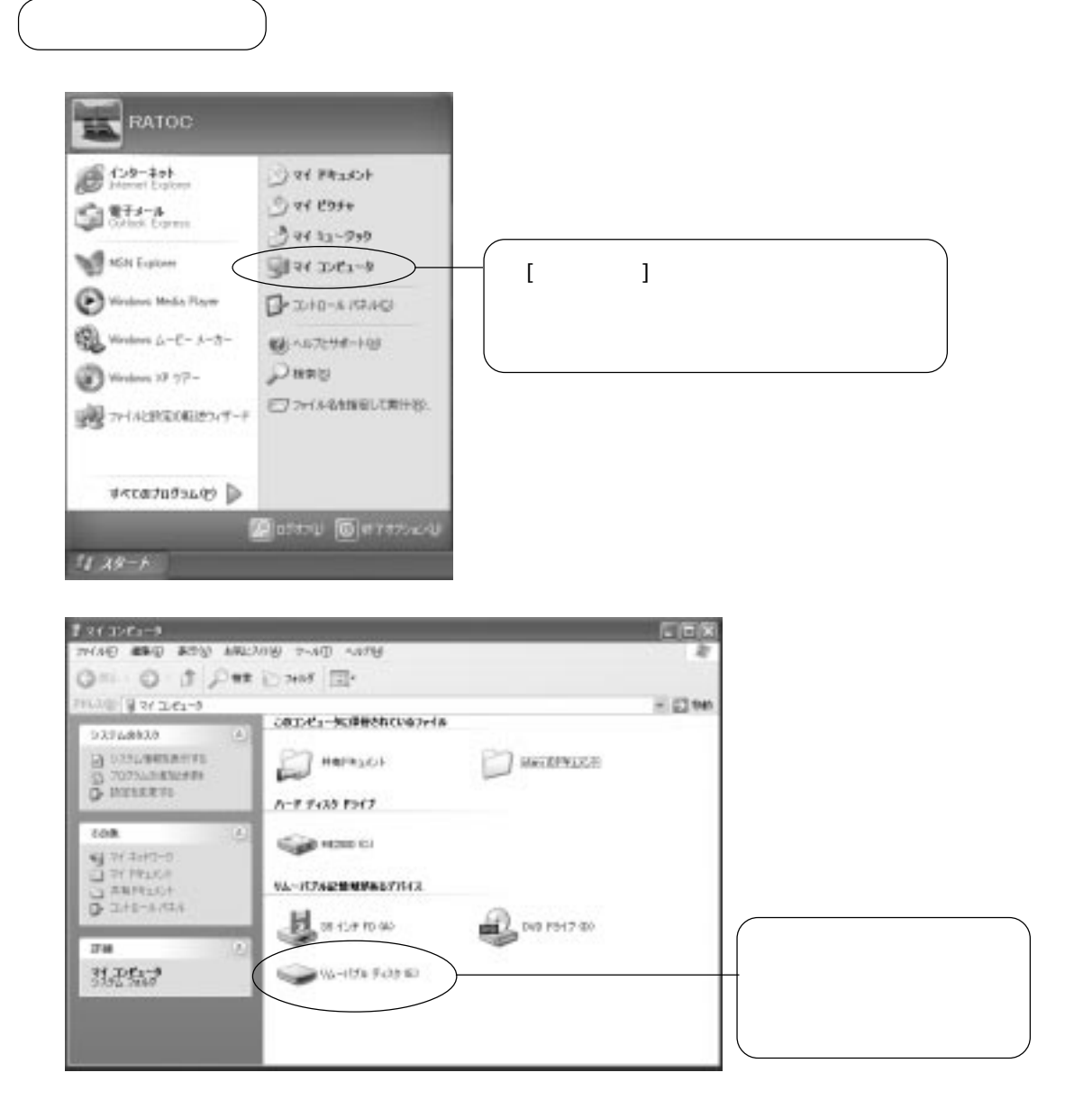

以上でインストールは完了です。

## デバイスの確認

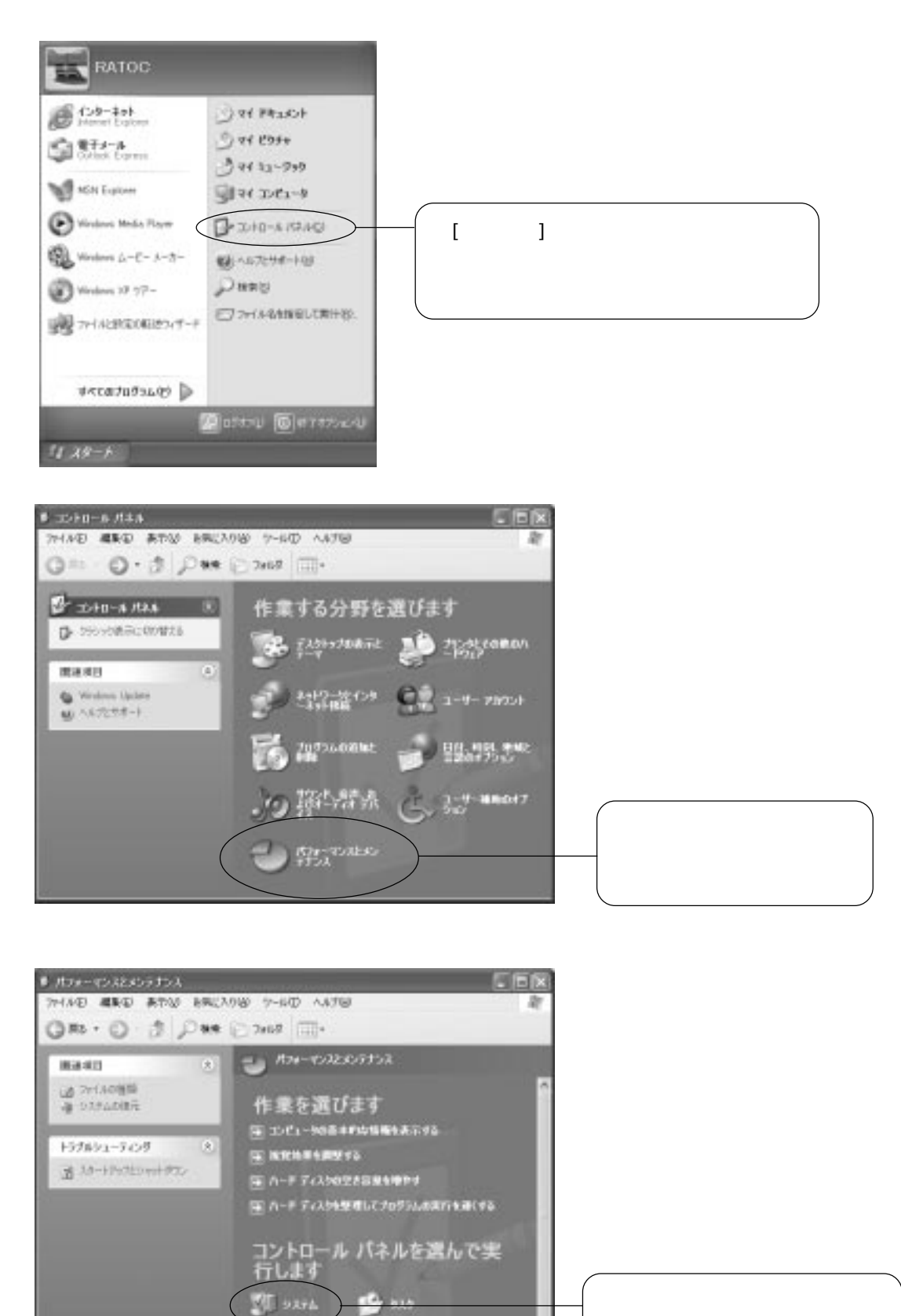

TE BROOK

Es antros

[システム]をクリックします。

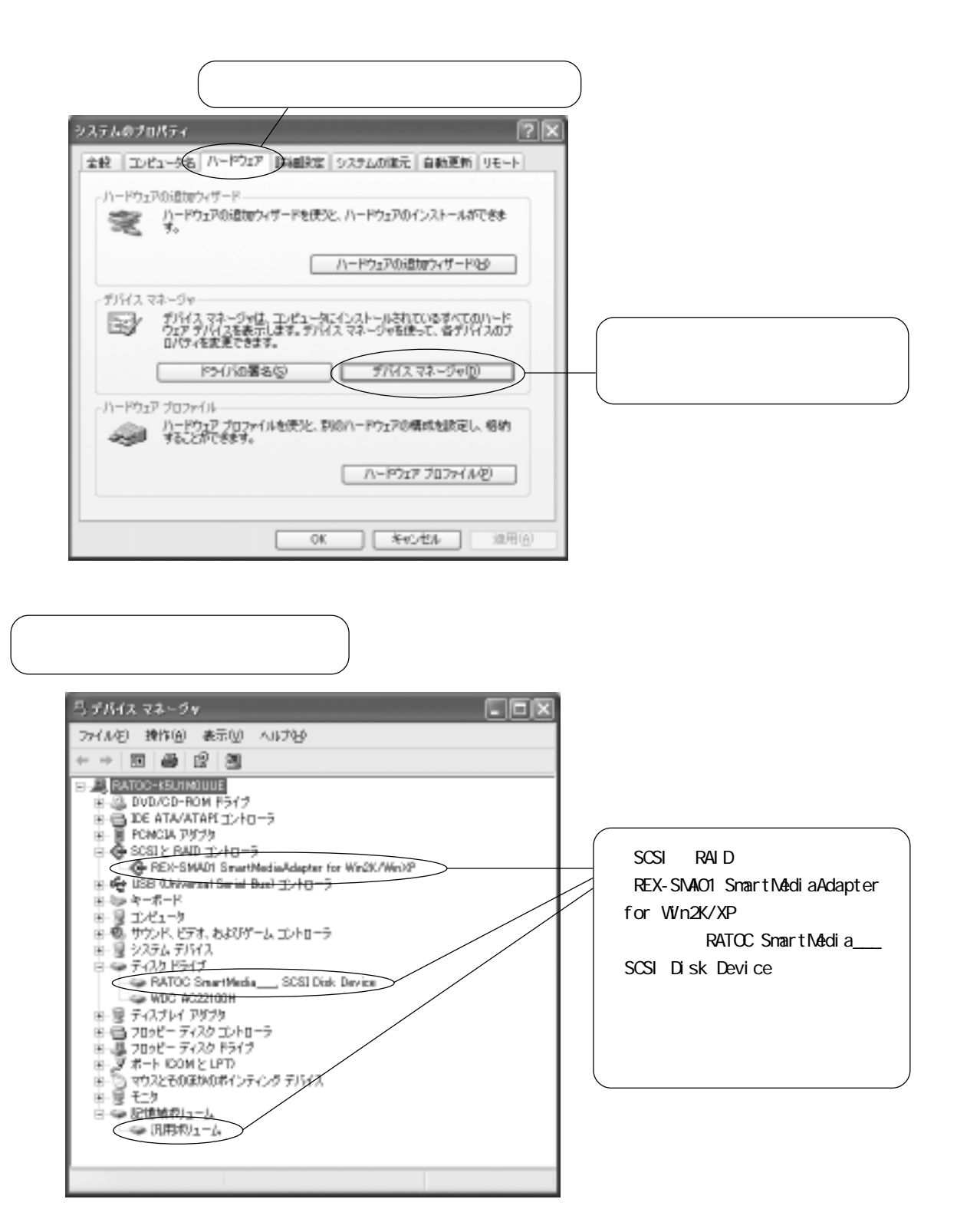